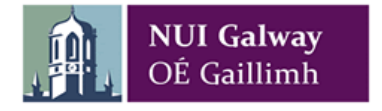

## How to Change the Status of a Rejected Requisition from Active to Closed

Steps to Remove a Rejected Requisition from "My Tasks"

## Step 1: Change the status of the Requisition from Active to Closed

1. Rejected Requisitions will appear in "**My Tasks**" – click on the Reject Requisition "Order No: 70225522" and it will open up the Requisition.

| ×                                                                                 |
|-----------------------------------------------------------------------------------|
| Your tasks                                                                        |
| Your requisition must be made via the Marketplace on Agresso<br>OrderNo: 70225522 |
| Your requisition must be made via the Marketplace on Agresso<br>OrderNo: 70226377 |
| Your requisition must be made via the Marketplace on Agresso<br>OrderNo: 70226851 |

2. Go to Status, click dropdown arrow and select Closed

| * Requisitioner |     | * Supplier          | * Fixe |
|-----------------|-----|---------------------|--------|
| Joe Bloggs      |     | 106482              | -      |
| 012345          |     | DATAPAC LTD         |        |
| * Status        |     |                     |        |
| Active          | × - | Default CL analysis |        |
| Active          |     |                     |        |
| Closed          | Ň.  |                     |        |
| Parked          | 6   |                     |        |
|                 |     |                     | ×      |

3. Once selected here you will still notice the status below is **Active**. Now hit the **tab key** and you will see the status below change to **Closed**.

| Default supplier & contract       Default supplier & contract         * Geguiationer       * Supplier       * Fixed supplier         Joe Bloggs       * Supplier       108482         Datavis       * Supplier       Default Supplier         Closed       * Unit       Output         2011/10       Default GL analysis       Ans & Scence Building, South Campus, *         Contract       * Supplier       Default CL analysis         Contract       * Supplier       Default CL analysis         Contract       * Status       * Status         Contract       * Status       * Status         Contract       * Status       * Status         Contract       * Status       * Status         Contract       * Status       * Status         Contract       * Status       * Status         Contract       * Status       * Status         Contract       * Status       * Status         Contract       * Status       * Status         Contract       * Status       * Status         Status       * Status       * Status         Status       * Status       * Status         Status       * Status       * Status         Status <th>lequisition e</th> <th>ntry Product</th> <th>explorer Mar</th> <th>ketplace Suppliers</th> <th></th> <th></th> <th></th> <th></th> <th></th> <th></th> <th></th> <th></th> <th></th> <th></th> | lequisition e | ntry Product | explorer Mar | ketplace Suppliers    |                |          |                                    |               |                          |                                                                   |                    |              |        |      |
|----------------------------------------------------------------------------------------------------|---------------|--------------|--------------|-----------------------|----------------|----------|------------------------------------|---------------|--------------------------|-------------------------------------------------------------------|--------------------|--------------|--------|------|
| * Subject       * Subject       * rood supplier         * Subject       * Subject       * Subject         * Subject       * Subject       * Subject         * Subject       * Subject       * Subject         Period       201730       * Subject         External reference       * Subject       Subject         Requisition details       * Product       Period         * Product       * Subject       * Subject         * Subject       * Subject       * Subject         * Subject       * Subject       * Subject         * Subject       * Subject       * Subject         * Subject       * Subject       * Subject         * Subject       * Subject       * Subject         * Subject       * Subject       * Subject         * Subject       * Subject       * Subject         * Subject       * Subject       * Subject         * Subject       * Subject       * Subject         * Subject       * Subject       * Subject         * Subject       * Subject       * Subject         * Subject       * Subject       * Subject         * Subject       * Subject       * Subject         * Subject       *                                                                                                    | Requisitio    | 70<br>n      | 225522       | Default supp          | lier & contrac | t        |                                    |               | Delive                   | ery contact                                                       |                    |              |        |      |
| Closed     X *       Period     201710       External reference     201710       Requisition details     *                                                                                                    | Joe Blogg     | s            |              | 106482<br>DATAPAC LTD |                |          | <ul> <li>Fixed supplier</li> </ul> |               | Joe Bl                   | oggs (Delivery)<br>y address                                      | ·                  |              |        |      |
| External reference                                                                                                    | Closed        |              | × -          | Default GL a          | nalysis        |          |                                    |               | Room<br>Arts &<br>NUI Ga | ISS111, Ground Flor<br>Science Building, So<br>alway, Galway City | or,<br>uth Campus, |              |        |      |
| Requisition details                                                                                                    | External refe | erence       |              | Contract              |                |          |                                    |               |                          |                                                                   |                    |              |        |      |
| # Product Description Unit Supplier Responsible Delivery date Quantity Currency Price Currency and                                                                                                    | Requisitio    | n details    |              |                       |                |          |                                    |               |                          |                                                                   |                    |              |        |      |
|                                                                                                    | #             |              | Product      | Description           | Unit           | Supplier | Responsible                        | Delivery date | Quantity                 | Currency                                                          | Price              | Curr. amount | Amount | Stat |

4. Once the status has changed, you will see the status below is closed. Now click Save

| 70225522 |                       |                                                                                                    |                                                                                                    |                                                                                                    |                                                                                                    |                                                                                                    |                                                                                                    |                                                                                                    |                                                                                                    |                                                                                                    |
|----------|-----------------------|----------------------------------------------------------------------------------------------------|----------------------------------------------------------------------------------------------------|----------------------------------------------------------------------------------------------------|----------------------------------------------------------------------------------------------------|----------------------------------------------------------------------------------------------------|----------------------------------------------------------------------------------------------------|----------------------------------------------------------------------------------------------------|----------------------------------------------------------------------------------------------------|----------------------------------------------------------------------------------------------------|
|          |                       |                                                                                                    |                                                                                                    |                                                                                                    |                                                                                                    |                                                                                                    |                                                                                                    |                                                                                                    |                                                                                                    |                                                                                                    |
|          | Default suppli        | ier & contrac                                                                                        | :                                                                                                    |                                                                                                    |                                                                                                    | Delive                                                                                                    | ry contact                                                                                                    |                                                                                                    |                                                                                                    |                                                                                                    |
|          | * Supplier            |                                                                                                    |                                                                                                    | * Fixed supplier                                                                                                    |                                                                                                    | Contac                                                                                                    | t                                                                                                    |                                                                                                    |                                                                                                    |                                                                                                    |
| <b></b>  | 106482<br>DATABAC LTD |                                                                                                    |                                                                                                    | *                                                                                                    |                                                                                                    | Joe Bl                                                                                                    | oggs (Delivery)                                                                                                    | •                                                                                                    |                                                                                                    |                                                                                                    |
|          | Denaracero            |                                                                                                    |                                                                                                    |                                                                                                    |                                                                                                    | Informa                                                                                                    | address<br>ation Solutions & Se                                                                                                    | ervices (ISS)                                                                                                    |                                                                                                    |                                                                                                    |
| × -      | Default GL an         | alvsis                                                                                               |                                                                                                    |                                                                                                    |                                                                                                    | Room I                                                                                                    | SS111, Ground Flo                                                                                                    | outh Campus                                                                                                    |                                                                                                    |                                                                                                    |
|          |                       |                                                                                                    |                                                                                                    |                                                                                                    |                                                                                                    | NUI Ga                                                                                                    | Iway, Galway City                                                                                                    | outricampus, V                                                                                                    |                                                                                                    |                                                                                                    |
| 201710   | Contract              |                                                                                                    |                                                                                                    |                                                                                                    |                                                                                                    |                                                                                                    |                                                                                                    |                                                                                                    |                                                                                                    |                                                                                                    |
|          |                       |                                                                                                    |                                                                                                    |                                                                                                    |                                                                                                    |                                                                                                    |                                                                                                    |                                                                                                    |                                                                                                    |                                                                                                    |
|          |                       |                                                                                                    |                                                                                                    |                                                                                                    |                                                                                                    |                                                                                                    |                                                                                                    |                                                                                                    |                                                                                                    |                                                                                                    |
| Product  | Description           | Unit                                                                                                 | Supplier                                                                                                    | Responsible                                                                                                    | Delivery date                                                                                                    | Quantity                                                                                                    | Currency                                                                                                    | Price                                                                                                    | Curr. amount                                                                                                    | Amount St                                                                                                    |
| STAT102  | Office Supplier       | EA                                                                                                   | 106482                                                                                                    |                                                                                                    | 24/07/2018                                                                                                    | 1.00                                                                                                    | EUR                                                                                                    | 25.00                                                                                                    | 25.00                                                                                                    | 25.00 Clos                                                                                                    |
|          | 201710                | Default supplier     106482 DATAPAC LTD      Default GL an     Contract      Product     Description | Default supplier & contract     Supplier     L06482     DATARACLTD     Default GL analysis     Contract     Product     Description     Unit | Product     Description     Unit     Supplier       1004822     Im     DATAPAC LTD       Default GL analysis     Contract     Im | Obfault supplier & contract       * Supplier       104482       DATAPAC LTD       Default GL analysis       Contract       Product       Description       Unit       Supplier       Responsible | Product     Description     Unit     Supplier       Image: Supplier     Image: Supplier     Image: Supplier       Image: Supplier     Image: Supplier     Image: Supplier       Image: Supplier     Image: Supplier     Image: Supplier       Image: Supplier     Image: Supplier     Image: Supplier       Image: Supplier     Image: Supplier     Image: Supplier       Image: Supplier     Image: Supplier     Image: Supplier | Default supplier & contract     * Fixed supplier       * Supplier     * Fixed supplier       104432     *       DATAPAC LTD     *       Default GL analysis     *       Contract     *       Product     Description       Unit     Suppler       Responsible     Delivery date       Quantity | Default supplier & contract     * Fixed supplier       * Supplier     * Fixed supplier       104.82     *       DATAPAC LTD     *       Default GL analysis     *       Contract     *       201710     *       Product     Description       Unit     Supplier       Responsible     Delivery dates       Quantity     Currency | Default supplier & contract     Delivery contact       * Supplier     * Fixed supplier       106482     Image: Contract       DataPAC LTD     Image: Contract       Default CL analysis     Image: Contract       2011/10     Image: Contract       Product     Description       Unit     Supplier       Responsible     Delivery date       Quantity     Currency       Price     Price | Default supplier & contract     Delivery contact       106482     Image: Second Second Secon |

5. Your changes have now been saved

| equisition entry                                                 | Product explorer | Markotr | laco Suppliors                                                     |
|------------------------------------------------------------------|------------------|---------|--------------------------------------------------------------------|
| equisition entry                                                 | Floduct explorer | Market  | nace Suppliers                                                     |
| equisition number                                                |                  |         |                                                                    |
|                                                                  | 70225522 ×       |         |                                                                    |
|                                                                  |                  |         |                                                                    |
|                                                                  |                  |         |                                                                    |
| Requisition                                                      |                  |         | Default supplier & contract                                        |
| Requisition                                                      |                  |         | Default supplier & contract                                        |
| Requisition<br>Requisitioner                                     |                  |         | Default supplier & contract                                        |
| Requisition<br>Requisitioner<br>Joe Bloggs                       |                  |         | Default supplier & contract * Supplier                             |
| Requisition<br>Requisitioner<br>Joe Bloggs                       |                  |         | Default supplier & contract * Supplier 106482                      |
| Requisition<br>Requisitioner<br>Joe Bloggs<br>012345             |                  |         | Default supplier & contract<br>* Supplier<br>106482<br>DATAPAC LTD |
| Requisition<br>Requisitioner<br>Joe Bloggs<br>012345<br>* Status |                  |         | Default supplier & contract<br>* Supplier<br>106482<br>DATAPAC LTD |

## Step 2: Contact the Service Desk to remove the Closed Requisition from "My Tasks"

- 1. Contact the Service Desk to remove the closed requisition from "My Tasks"
- 2. Once the Service Desk has confirmed the closed requisition has been cleared, click refresh on "My Tasks"